## 上海电机学院

## 学生尔雅课程学习指南

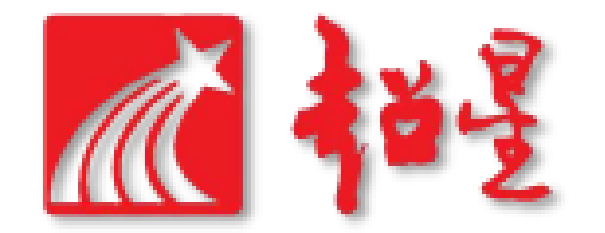

# 一、如何登录? ①电脑网页版登录 ②手机APP"学习通"登录

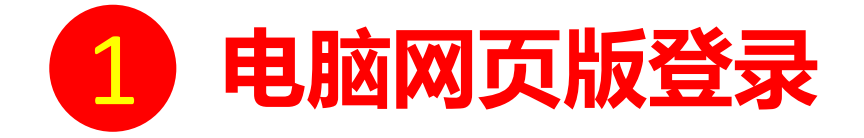

**访问网址:http://shdj.fanya.chaoxing.com** 初次登录方式:

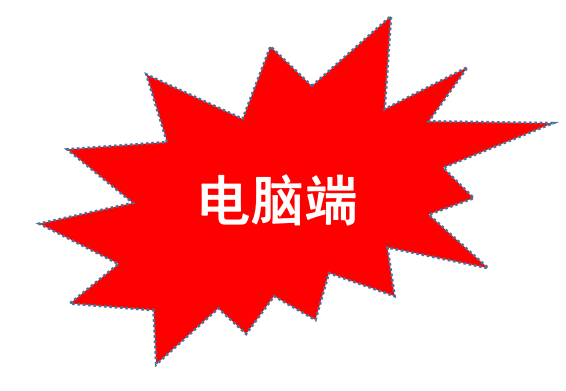

点击主页右方"登录"按钮,输入账号(学生学号)和初始密码(s654321s)登录。

登录后请绑定本人手机号并修改密码。再次登录时, 电脑网页和手机APP"学习通"均可使用该手机号和密码登录。

#### 如果已在学习通登录并绑定,登录密码为修改后的密码,支持学号、手机号两种登录方式。

| ビジー上は也はな学校。<br>BHANGHAI DIANJI UNIVERSITY 首页 公告通知 课程中心 ~                                                                                                    | 用户登录                        | 请完善个人信息                                     |
|----------------------------------------------------------------------------------------------------|-----------------------------|---------------------------------------------|
|                                                                                                    |                             | <b>手机号:</b> 演集写手机号 发送验证券                    |
|                                                                                                    | 手机号/账号                      | <b>短信验证码</b> : 请填写短值验证码                     |
| 258 MM # A R7201 ###                                                                                                    | 127日<br>第編入右边的四位数字 53 6 若不請 | 初始化密码                                       |
| 新闻公告         ・・         「清品课程         ・・           - 2周回成務 9 平台 9 用 9 倍         67.13         ●         ●         ●         ●         ●         ●         ●         ●         ●         ●         ●         ●         ●         ●         ●         ●         ●         ●         ●         ●         ●         ●         ●         ●         ●         ●         ●         ●         ●         ●         ●         ●         ●         ●         ●         ●         ●         ●         ●         ●         ●         ●         ●         ●         ●         ●         ●         ●         ●         ●         ●         ●         ●         ●         ●         ●         ●         ●         ●         ●         ●         ●         ●         ●         ●         ●         ●         ●         ●         ●         ●         ●         ●         ●         ●         ●         ●         ●         ●         ●         ●         ●         ●         ●         ●         ●         ●         ●         ●         ●         ●         ●         ●         ●         ●         ●         ●         ● | 登录         日一扫下载移动客户端       | 新密码: 密码由6-16位字符 (字母、数字、_⊕#.特殊字符) 组成 确认新密码   |
| 超数の第 ) 注意環境科学中心    シジョ泉社 和語の 第 ) 注意環境科学中心   シジョ泉社 和語の 第 学   ・ 新聞語 な 第 学  ・ 新聞語 な 第 学  ・ ・ ・ ・ ・ ・ ・ ・ ・ ・ ・ ・ ・ ・ ・ ・ ・ ・                                                                                                    |                             | 验证码: """""""""""""""""""""""""""""""""""""" |

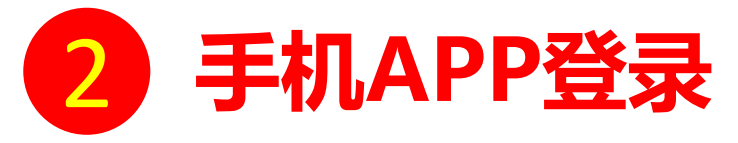

手机上下载并安装APP"学习通":

扫描右方二维码或在手机应用市场中搜索"学习通"进行下载。

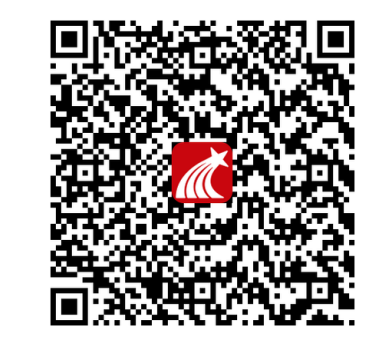

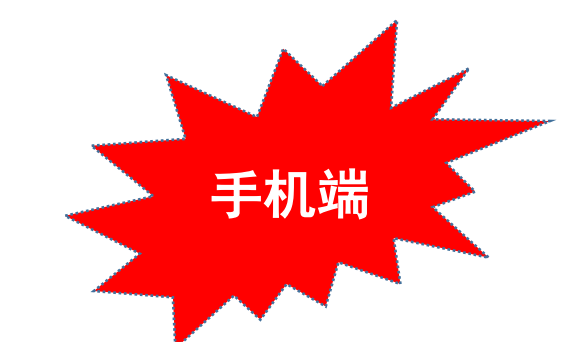

初次登录者:点击右下方的"我"进入"登录"页面,选择"新用户注册",输入本人手机号获取验证码并设置自己的密码,然后填写上海电机 学院、输入自己的学号、姓名进行信息验证(注意:信息验证一定不可跳过,学校名称填写"上海电机学院",必须写全称,不能使用简写或具 体到学院)。

#### 如果已在电脑网页版登录并绑定手机号,则可直接使用手机号登录。

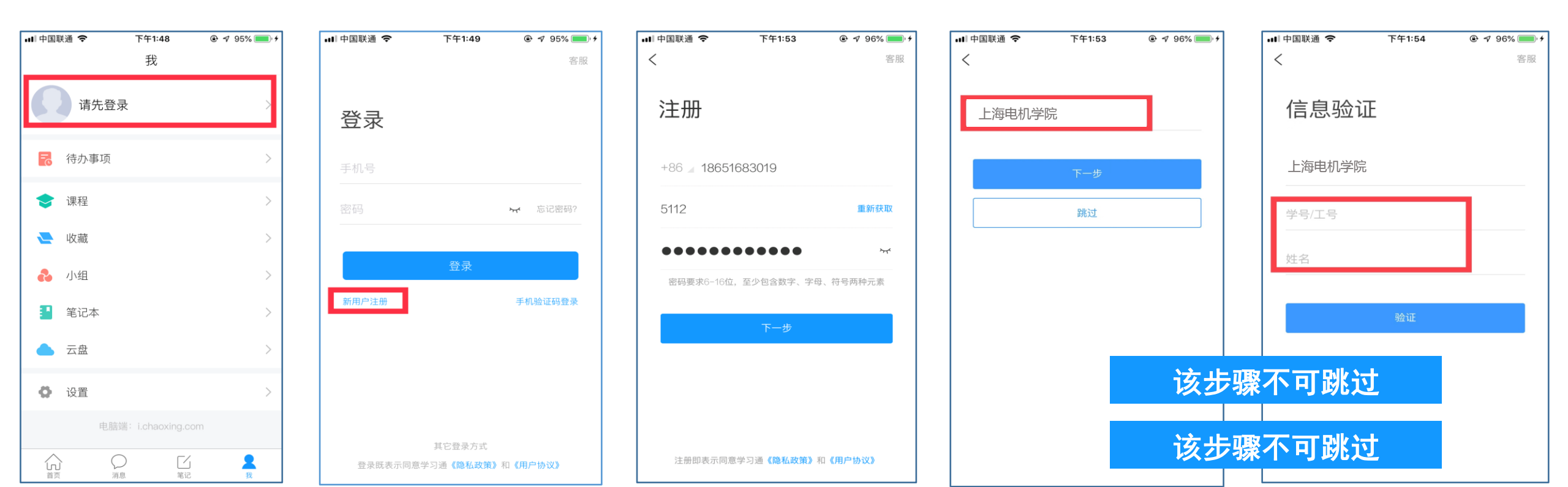

# 二、如何学习? ①电脑网页版学习 ②手机APP"学习通"学习

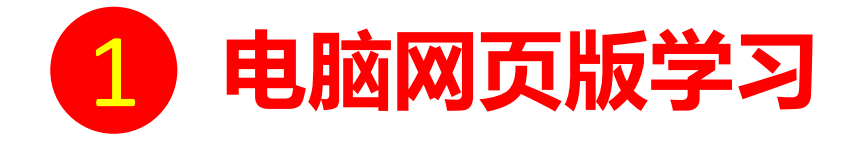

### **访问网址:http://shdj.fanya.chaoxing.com** 首页登录成功后,点击首页中间栏右侧的进入"学习空间", 点击页面"我学的课"按钮,即可进入尔雅课程的学习空间开始学习。

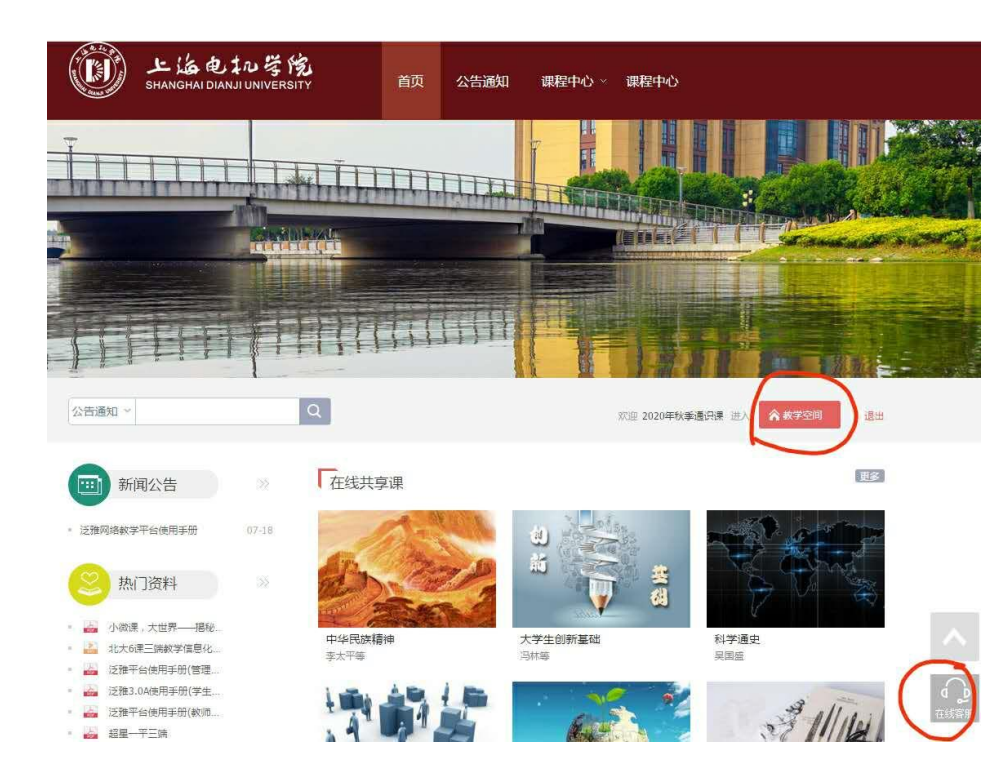

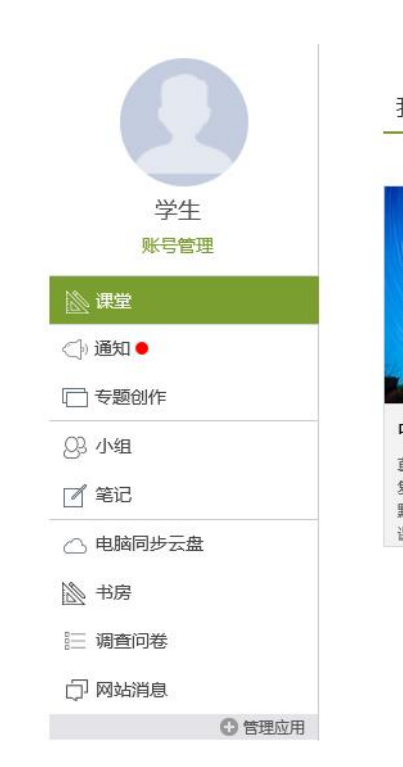

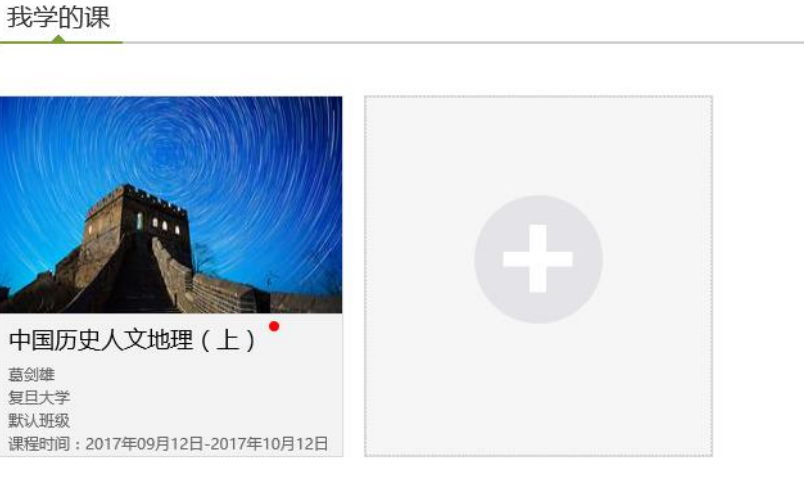

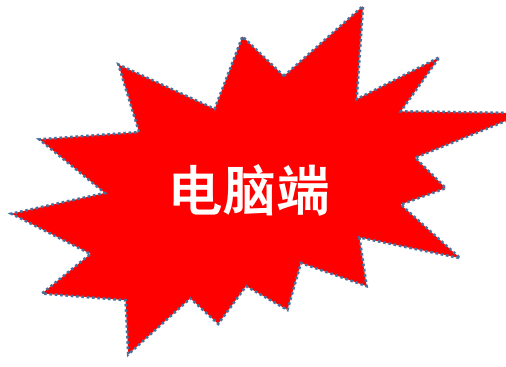

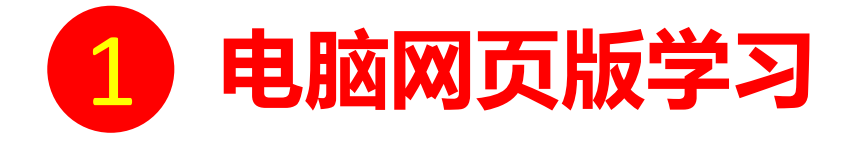

#### 开始某门课程的学习后,可看到如下界面,根据任务点提示进行学习。

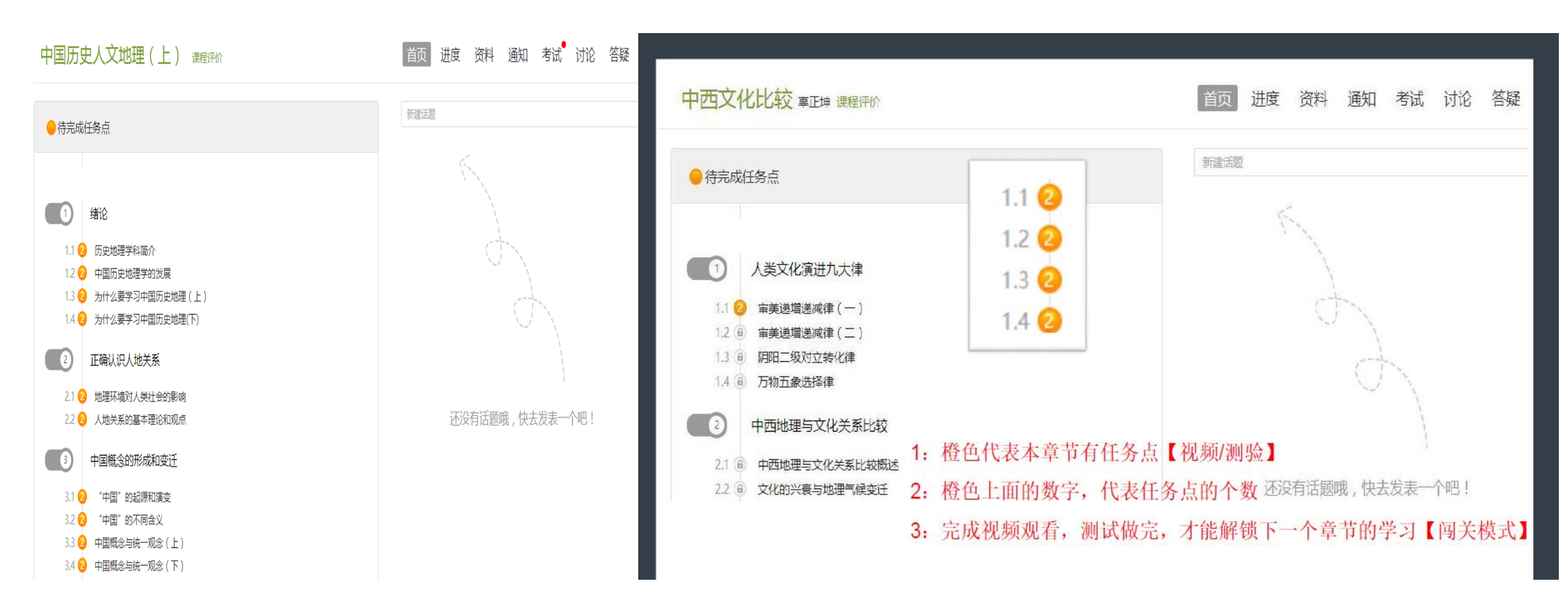

**2** 手机APP学习

打开手机APP"学习通"并登录, 进入首页后点击左上角"我的课程" 按钮, 选择"全部课程"或"我学的课"

即可看到自己的课开始学习。

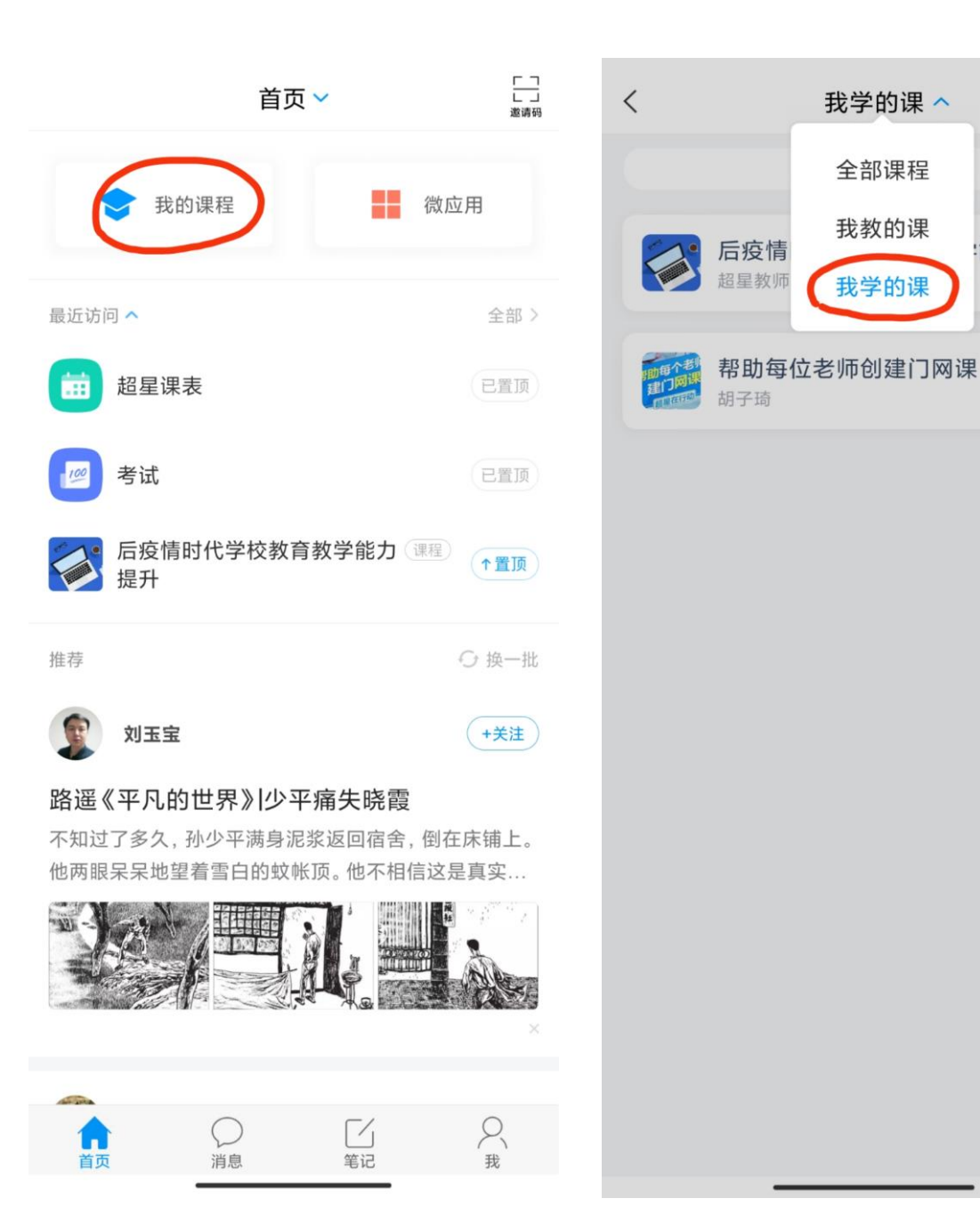

+

:能力提升

三、考核要求?

①考核要求:视频40%、测验30%、考试30%②学习方式:线上学习,任务点完成方可解锁考试

## 四、有疑问找谁?

①平台使用方面:无法登录或忘记密码等其他问题均可咨询首页右下角"在线客服",或拨打客服电话400-6999-516。②课程学习方面:可致电王老师(38223268)。